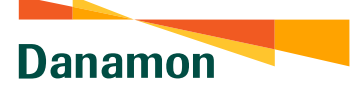

A member of 📀 MUFG , a global financial group

## Tutorial Buka Tabungan Danamon LEBIH PRO

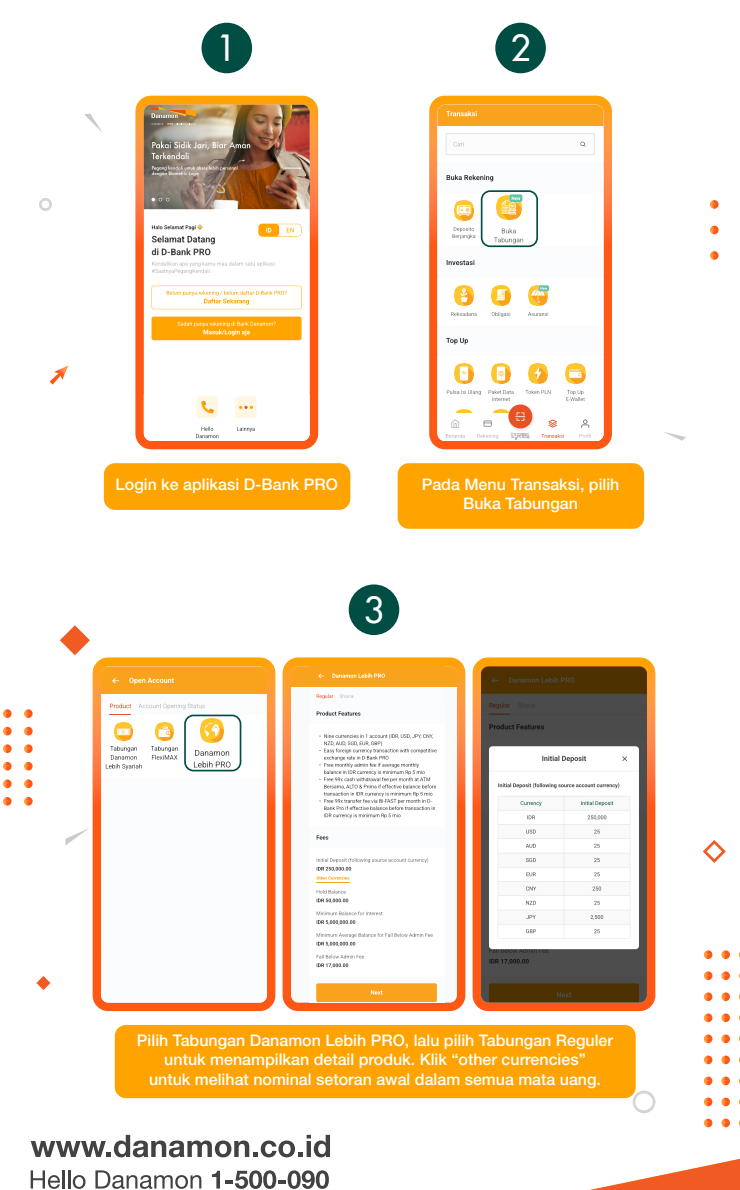

PT Bank Danamon Indonesia Tbk, berizin dan diawasi oleh Otoritas Jasa Keuangan (OJK) serta merupakan peserta penjaminan LPS C프

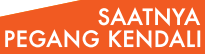

Danamon

A member of 💽 MUFG , a global financial group

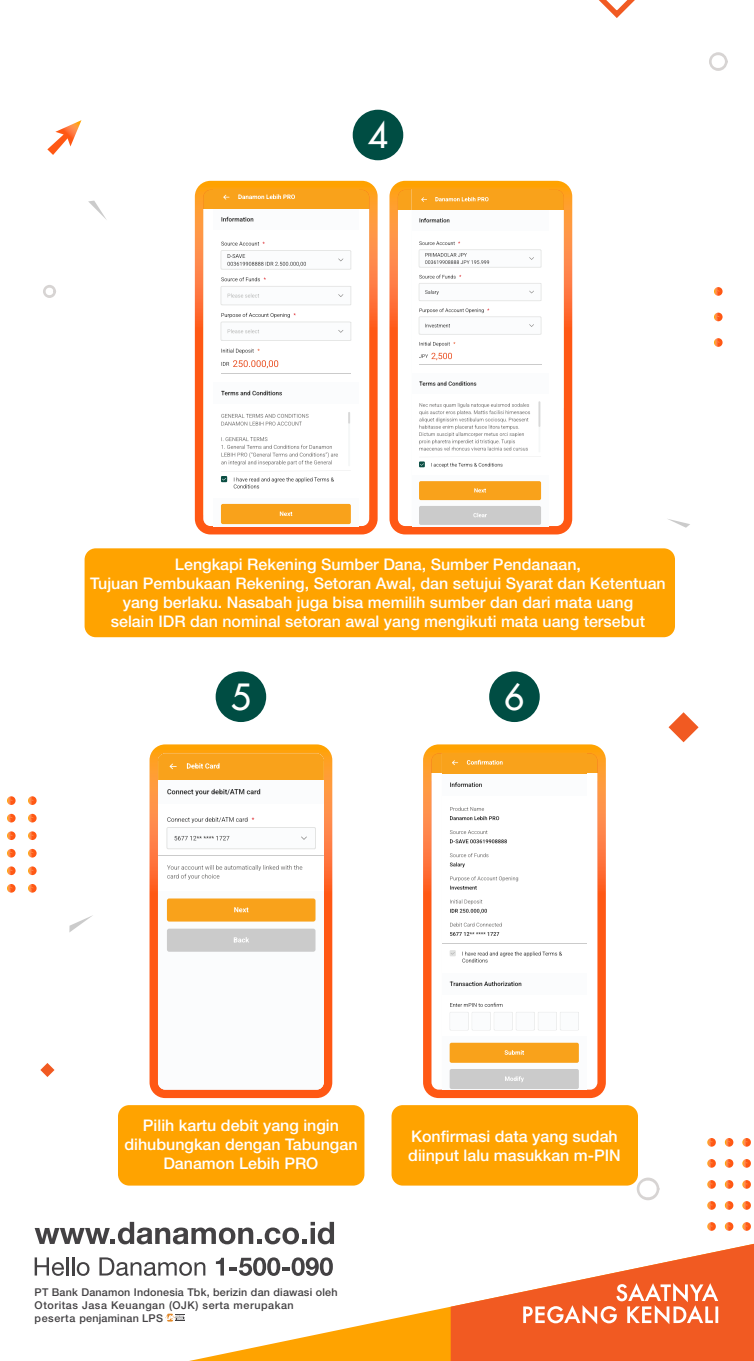

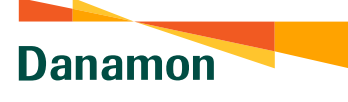

A member of 💽 MUFG , a global financial group

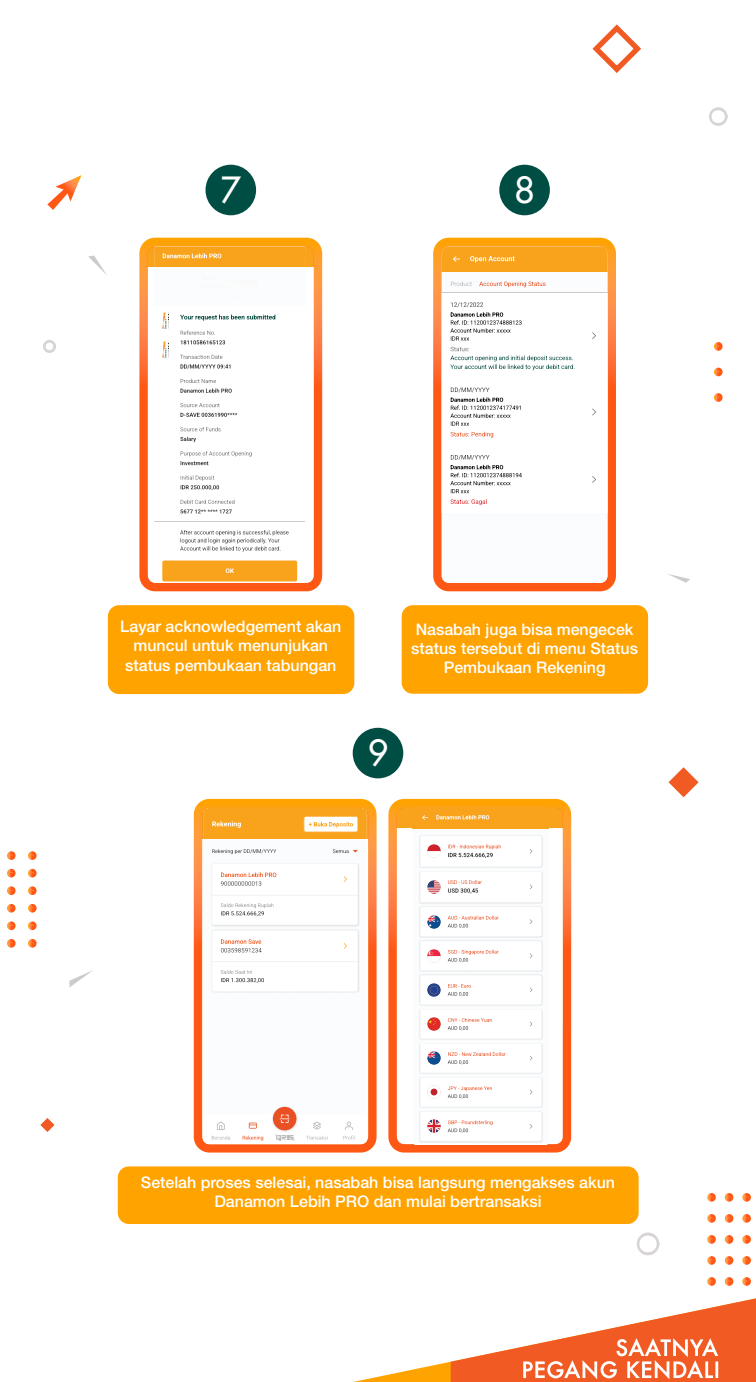